# Outlook Expressでの複数メールアカウントの管理方法

本資料にあります内容は OutlookExpress6.0を基に 作成しております。

| Ŀ | 2 × 16 1                           |                         | Outiou                             | K LAPICaa   |          |                  |               |
|---|------------------------------------|-------------------------|------------------------------------|-------------|----------|------------------|---------------|
|   | 771                                | μ( <u>F</u> )           | 編集(E)                              | 表示⊙         | ツール(工)   | メッセージ(           | M) ヘルプ(H)     |
|   | <b>新規</b><br>開(<br>名前              | <b>1作成</b><br>②<br>iを付( | ( <u>N</u> )<br>けて(保存( <u>A</u>    | Ctrl+O<br>) |          | <b>48</b><br>転送  |               |
| ļ | <ul> <li>添付</li> <li>ひな</li> </ul> | けファイ<br>形とし             | ルの保存( <u>)</u><br>,て保存( <u>T</u> ) | D           |          |                  |               |
| ł | フーーー<br>                           | νØ(E)                   | )                                  |             | • 9      | <u>  や   送信者</u> | 1             |
|   | - インバ<br>- インバ<br>エクジ              | ポート<br>スポー              | ∯<br>▶( <u>E</u> )                 |             | +        |                  |               |
|   | ED店                                | ]( <u>P</u> )           |                                    | Ctrl+P      |          |                  |               |
|   | -ב                                 | ザーの                     | )切り替え(§                            | )           |          |                  |               |
|   | ニュー                                | ザー([                    | <u>)</u> )                         |             | <u> </u> | ーザーの追加           | I( <u>A</u> ) |
|   | לם לי                              | パティ(                    | R                                  | Alt+Ent     | er –     | ーサーの管理           | . <u>@</u> 2  |
|   |                                    |                         |                                    |             |          |                  |               |

## STEP1

Outlook を起動し ファイル→ユーザ→ユーザの管理 と選択しクリックします。

| ユーザーの管理 <b>? ×</b>                                                                                                |
|----------------------------------------------------------------------------------------------------|
| ※1.○ 新規にユーザーを追加するには、「新規作氏】をクリックしてください。ユーザー情報を更新するには、ユーザーを選択し、「プロパティ」をクリックしてください。コンピュータからユーザーを選択し、「川除】をクリックしてください。 |
| ユーザー <b>Φ</b> :                                                                                                   |
| メイン ユーザー         新規作成(N)                                                                                          |
| 肖·耶余( <u>R</u> )                                                                                                  |
| 70/5-(P)                                                                                                    |
| ▶ アプリケーションを起動するときは、次のユーザーを使用する(U)                                                                                 |
| メイン ユーザー                                                                                                    |
| プログラムで、ユーザーを選択するように要求できないときは、次のユーザーを使<br>用する①                                                                     |
| メイン ユーザー                                                                                                    |
| 閉じる                                                                                                    |

## STEP2

ユーザの管理が表示されますので 「プロパティ」をクリックします。

| ユーザーのプロパティ<br>ユーザー名                                                                                                    | ? ×                              |  |  |  |
|----------------------------------------------------------------------------------------------------|----------------------------------|--|--|--|
| パスワード<br>このユーザーにパスワードを要求できます。ユーザーにパスワードを要求すると、う<br>セキュリティのレベルを提供できます。しかし、別のユーザーに対しては、データが<br>れることになります。セキュリティの詳細情報版については、[ヘルプ]をクリックしてくい |                                  |  |  |  |
| 0                                                                                                    | パスワードの変更(2)       ヘルプ(出)       K |  |  |  |

#### STEP3

プロパティ画面が表示されますので

①名前を自分が分りやすい名称に設定します。
 ②「パスワードを要求する」にチェックを入れます。
 →パスワード入力画面が表示されます。

# Outlook Expressでの複数メールアカウントの管理方法

本資料にあります内容は OutlookExpress6.0を基に 作成しております。

| パスワードの入力 🦰 🔀        |
|---------------------|
| 新し(いパスワード(N):       |
| パスワードの確認入力(4) ***** |
|                     |
|                     |

・サーのフロバティ

## STEP4

Υ×

パスワード入力画面が表示されます ①新しいパスワードに任意のパスワードを入力します。 ②①のパスワードを再度入力します 「OK」をクリックして下さい。

「プロパティ」画面に戻りますので「OK」をクリックしてください。

「ユーザの管理」画面にもどりますので 「閉じる」をクリックして下さい。

これで設定は完了です。

※この操作をユーザ人数分繰り返すことで全てのユーザに パスワードを設定することが可能です。 他のユーザーにも設定する場合は、「閉じる」ボタンを押さ ずに再度STEP2から他のユーザを選択し行って下さい。

|       | 名前を入力してください( <u>N</u> ):                                                                                                    | メイン ユーザー |                       |  |  |  |
|-------|----------------------------------------------------------------------------------------------------|----------|-----------------------|--|--|--|
|       | このユーザーにパスワードを要求できます。ユーザーにパスワードを要求すると、適度な<br>セキュリティのレベルを提供できます。しかし、別のユーザーに対しては、データが表示さ<br>れることになります。セキュリティの詳細情報紙こついては、「ヘルプ」をクリックしてください。 |          |                       |  |  |  |
|       | □ パスワードを要求する(R)                                                                                                    |          | パスワードの変更(P)<br>ヘルプ(H) |  |  |  |
|       |                                                                                                    | 01       |                       |  |  |  |
| ューザーの | 管理                                                                                                    |          | <u>?</u> ×            |  |  |  |

| ダレロ     新規にユーザーを追加するには、「新規作成」を<br>ザービー結報を更新するには、ユーザーを選択し、して<br>ださい。コンピュータからユーザーを削除するには、<br>除】をクリックしてください。<br>フーザーの: | ウリックしてください。ユー<br>アロパティ] をクリックしてく<br>ユーザーを選択し、 削 |
|----------------------------------------------------------------------------------------------------|-------------------------------------------------|
| ארש-ד עזע<br>ד-ד עזע                                                                                                | 新規作成(N)                                         |
|                                                                                                    | 削除( <u>R</u> )                                  |
|                                                                                                    | プロパティ( <u>P</u> )                               |
|                                                                                                    |                                                 |
| 🔽 プログラムを起動するときは、次のユーザーを使用する(U                                                                                       | )                                               |
| メイン ユーザー                                                                                                    |                                                 |
| プログラムで、ユーザーを選択するように要求できないとき<br>用する①                                                                                 | きは、次のユーザーを使                                     |
| メイン ユーザー                                                                                                    |                                                 |
|                                                                                                    | 閉じる                                             |